# クイックリファレンスガイド

#### ツール

#### 選択ツール

| ħ        | 選択           |
|----------|--------------|
| •        | ダイレクト編集選択    |
| <b>G</b> | ダイレクトグループ選択  |
| *        | 投げ縄選択        |
| <u></u>  | ダイレクト編集投げ縄選択 |
|          |              |

🤸 ハイバーリンクポインタ

#### ラインツール

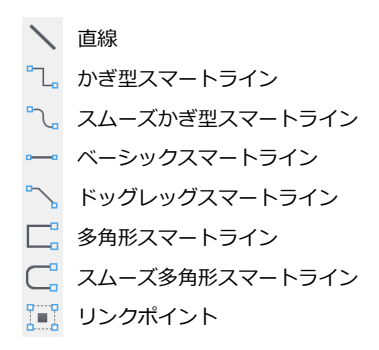

#### 長方形ツール

|         | 長方形      |
|---------|----------|
|         | 角丸長方形    |
|         | グリッド作成   |
|         | キュープ     |
| $\star$ | 多辺形      |
|         | スマートシェイプ |

#### 楕円ツール

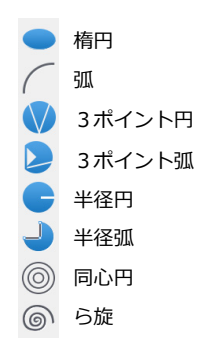

#### オブジェクトツール

| <ul> <li>はさみ</li> <li>スライスクリエイター</li> <li>ページクロップ</li> <li>Web ボタン</li> <li>GIF アニメーション</li> <li>カレンダー</li> <li>ActiveX コントロール</li> <li>ベクトルグラデーション</li> <li>トンボ</li> <li>3D ビュー</li> </ul> | -9-                | ナイフ            |
|----------------------------------------------------------------------------------------------------|--------------------|----------------|
| <ul> <li>スライスクリエイター</li> <li>ページクロップ</li> <li>Webボタン</li> <li>GIF アニメーション</li> <li>カレンダー</li> <li>ActiveX コントロール</li> <li>ベクトルグラデーション</li> <li>トンボ</li> <li>3D ビュー</li> </ul>               | $\mathbf{\lambda}$ | はさみ            |
| <ul> <li>☆ージクロップ</li> <li>☆ Web ボタン</li> <li>GIF アニメーション</li> <li>カレンダー</li> <li>ActiveX コントロール</li> <li>ベクトルグラデーション</li> <li>トンボ</li> <li>3D ビュー</li> </ul>                                |                    | スライスクリエイター     |
| <ul> <li>○ Web ボタン</li> <li>□ GIF アニメーション</li> <li>□ カレンダー</li> <li>→ ActiveX コントロール</li> <li>○ ベクトルグラデーション</li> <li>→ トンボ</li> <li>③ 3D ビュー</li> </ul>                                     |                    | ページクロップ        |
| <ul> <li>□ GIF アニメーション</li> <li>□ カレンダー</li> <li>□ ActiveX コントロール</li> <li>○ ベクトルグラデーション</li> <li>○ トンボ</li> <li>③ 3D ビュー</li> </ul>                                                        | 3                  | Web ボタン        |
| <ul> <li>31 カレンダー</li> <li>ActiveX コントロール</li> <li>ベクトルグラデーション</li> <li>→ トンボ</li> <li>3D ビュー</li> </ul>                                                                                    | GIF                | GIF アニメーション    |
| <ul> <li>▶ ActiveX コントロール</li> <li>ダ ベクトルグラデーション</li> <li>◆ トンボ</li> <li>3D ビュー</li> </ul>                                                                                                  | 31                 | カレンダー          |
| <ul> <li>✓ ベクトルグラデーション     ↔ トンボ     <li>3D ビュー     </li> </li></ul>                                                                                                    |                    | ActiveX コントロール |
| <ul> <li></li></ul>                                                                                                    | 🧭                  | ベクトルグラデーション    |
| 🤡 3D ビュー                                                                                                    | $\oplus$           | トンボ            |
|                                                                                                    | <b>8</b>           | 3D ビュー         |

| ø                        | 曲線             |
|--------------------------|----------------|
|                          | 多角形            |
|                          | スムーズ多角形        |
| 1                        | フリーハンド         |
| 2                        | プッシュ           |
| $\overline{\mathbf{X}}$  | リシェイプ          |
| گھی                      | 自動曲線           |
|                          |                |
| $\langle - \rangle$      | ノアツノツール        |
| 2                        | マークアップ ハイライター  |
|                          | マークアップ ペン      |
| Ð                        | 楕円赤線           |
| □                        | 長方形赤線          |
| <u>en</u>                | スピーカーノート       |
|                          |                |
| アノフ                      | ーションツール        |
|                          | アノテーション-ベーシック  |
| $\blacksquare \clubsuit$ | アノテーション-複数のソース |
| ₽                        | アノテーション-複数の注釈  |
| <b>-</b>                 | フローチャート        |
| <u>አ</u> ሥ               |                |
| ハク                       | トル透明ツール        |

パスツール

|   | スプライト  |
|---|--------|
| ÷ | 同心円状透明 |
|   | 方向透明   |
|   | 長方形状透明 |
| 2 | 楕円状透明  |

#### 寸法ツール

|   | Ky, | リニア寸法       |
|---|-----|-------------|
|   | 1mg | チェーン寸法      |
|   | Ky. | ベースライン寸法    |
|   | S.  | 垂直寸法        |
|   |     | オブジェクトサイド寸法 |
|   | 60  | 角度寸法        |
|   | 1   | 半径寸法        |
|   | 1   | 直径寸法        |
|   |     | 中心寸法        |
|   |     | 面積寸法        |
|   |     | 周囲寸法        |
| 7 | くライ | イスツール       |
| • |     | スライスクリエイター  |
|   |     | スライスセレクター   |
| 表 | 長示り | ノール         |
|   | *   | ハンド         |
|   |     |             |

🔍 虫めがね

## ペイントツール 🥖 ペイントプラシ 📋 エアーブラシ 🧪 ネオン 🧪 ペン 🥖 マーカー 🝼 消しゴム 🔗 バケツ 之 ブレンド 自動選択 長方形マーキ \*\*\*\*\* 行選択マーキ 列選択マ-キ ○ 楕円マ-キ ♥ 多角形投げ縄 () ぼかし ▲ シャープ 🔍 スタンプ 🎽 指先 🥏 覆い焼き 💁 焼き込み 🍠 スポンジ ⑦ 赤目除去 」 クロップ

→→
 →→
 →→
 →→
 →→
 →→
 →→
 →→
 →→
 →→
 →→
 →→
 →→
 →→
 →→
 →→
 →→
 →→
 →→
 →→
 →→
 →→
 →→
 →→
 →→
 →→
 →→
 →→
 →→
 →→
 →→
 →→
 →→
 →→
 →→
 →→
 →→
 →→
 →→
 →→
 →→
 →→
 →→
 →→
 →→
 →→
 →→
 →→
 →→
 →→
 →→
 →→
 →→
 →→
 →→
 →→
 →→
 →→
 →→
 →→
 →→
 →→
 →→
 →→
 →→
 →→
 →→
 →→
 →→
 →→
 →→
 →→
 →→
 →→
 →→
 →→
 →→
 →→
 →→
 →→
 →→
 →→
 →→
 →→
 →→
 →→
 →→
 →→
 →→
 →→
 →→
 →→
 →→
 →→
 →→
 →→
 →→
 →→
 →→
 →→
 →→
 →→
 →→
 →→
 →→
 →→
 →→
 →→
 →→
 →→
 →→
 →→
 →→
 →→
 →→
 →→
 →→
 →→
 →→
 →→
 →→
 →→
 →→
 →→
 →→
 →→
 →→
 <l

## その他のツール

| 1        | ペイントオブジェクト作成 |
|----------|--------------|
| X        | スポイト         |
| Z        | 属性コピー        |
|          | アノテーションレンズ   |
| R        | スマートベクトル塗り   |
| <b>O</b> | カメラ          |

## テキストツール

| Т           | テキスト          |
|-------------|---------------|
| [T]         | テキストオブジェクト    |
| <b>↓</b> T  | 縦書き           |
| Ð           | 縦書きテキストオブジェクト |
| Ţ           | テキスト連結        |
| E           | テキスト連結解除      |
| <b>2</b> 0  | テキスト連結情報      |
| <b>~∕</b> ₀ | パステキスト        |
| Ē           | テキストフォームフィールド |
| <b>.</b>    | コラムガイド        |
|             | 表             |
| ×           | テキストフォーマットブラシ |

## ドキュメントの表示および操作

| 目的              | ショートカット                                           |
|-----------------|---------------------------------------------------|
| ハンドツールを使ってスクロール | スペースバーを押しながら、レイアウトエリアを<br>ドラッグする                  |
| ズームイン           | Ctrl + Alt + プラス記号<br>Ctrl + スペースバー + クリック        |
| ズームアウト          | Ctrl + Alt + マイナス記号<br>Ctrl + スペース + Shift + クリック |
| コンテキストメニューを開く   | 右クリック                                             |

## ドローおよびオブジェクト作成

| 目的                    | ショートカット           |
|-----------------------|-------------------|
| 45度の角度に固定する           | Shift + ドラッグ      |
| 中心点からオブジェクトを描く        | Ctrl + ドラッグ       |
| オブジェクトをコピーする          | Ctrl + ドラッグ       |
| オブジェクトの複数コピーを作成       | Ctrl + Alt + ドラッグ |
| 自由変形モードで回転/歪めながらコピーする | Ctrl + ドラッグ       |
| 最後に使ったツールを選択する        | Alt +-            |

## オブジェクトを選択する

| 目的                          | ショートカット                                         |
|-----------------------------|-------------------------------------------------|
| 特定のツールで作成されたすべてのオブジェクトを選択する | ツールを選択し、Ctrl + A                                |
| 選択ボックスが触れたオブジェクトのみを選択する     | 選択ツールを Ctrl + ドラッグ                              |
| オブジェクトの背面にあるオブジェクトを選択する     | オブジェクトの重なる部分を Tab + クリック                        |
| 他のレイヤーにあるオブジェクトを選択する        | Tab を押しながらオブジェクトをクリック<br>(他の選択ショートカットと合わせて使用可能) |

## その他のショートカット

| 目的           | ショートカット                                      |
|--------------|----------------------------------------------|
| 編集モードを解除する   | Esc またはオブジェクト外をクリック                          |
| 現行塗りインクを適用   | スポイトツールで、ベクトルまたはテキスト<br>オブジェクトを Ctrl + クリック  |
| 現行ペンインクを適用する | スポイトツールで、ベクトルまたはテキスト<br>オブジェクトを Ctrl + 右クリック |

## テキストおよび書式/書体

| 目的                       | ショートカット                                       |
|--------------------------|-----------------------------------------------|
| テキストを拡大/縮小               | テキストオブジェクトハンドルを Alt + ドラッグ                    |
| 書式パレットを開く                | Ctrl + T もしくはテキストツールをダブルクリック                  |
| 新規段落を作成せずに改行する<br>(強制改行) | Shift + Enter                                 |
| フレームインクを適用する             | Ctrl キーを押しながら、ツールボックスのペンインク<br>アイコンからインクを選択   |
| 背景インクを適用する               | Ctrl キーを押しながら、ツールボックスの塗りインク<br>アイコンからインクを選択   |
| フレームストロークを適用する           | Ctrl キーを押しながら、ツールボックスのストローク<br>アイコンからストロークを選択 |

## テキストの挿入ポイントを移動する

| 目的          | ショートカット        |
|-------------|----------------|
| 単語の最初へ移動する  | Ctrl + 左向き矢印キー |
| 単語の最後へ移動する  | Ctrl + 右向き矢印キー |
| 行の最初へ移動する   | Ctrl + 上向き矢印キー |
| 行の最後へ移動する   | Ctrl + 下向き矢印キー |
| 左マージンを3行上がる | Page Up +      |
| 右マージンを3行下がる | Page Down +-   |

## テキストを選択する

| 目的                   | ショートカット                                     |
|----------------------|---------------------------------------------|
|                      | Shift + 右向き矢印 または左向き矢印キー                    |
| 単語の最初 ( 左 ) まで       | Shift + Ctrl + 右向き矢印キー                      |
| 単語の最後 (右)まで          | Shift + Ctrl + 左向き矢印キー                      |
| 行の最初まで               | Shift + Ctrl + 上向き矢印キー                      |
| 行の最後まで               | Shift + Ctrl + 下向き矢印キー                      |
| 挿入ポイントの1行上または下       | Shift + 上向き矢印キー または Shift + 下向き矢印キー         |
| 挿入ポイントの3行上または下       | Shift + Page Up キー または Shift + Page Down キー |
| 1語                   | 単語をダブルクリック                                  |
| 挿入ポイントから             | 選択範囲の最後を Shift + クリック                       |
| 1行                   | 行を3回クリック                                    |
| テキストオブジェクト内のすべてのテキスト | テキストに挿入ポイントを配置し、Ctrl + A                    |

## ペイントおよびイメージ編集

| 目的                                 | ショートカット                                                         |
|------------------------------------|-----------------------------------------------------------------|
| 色を黒 ( 描画色 ) および白 ( 背景色 ) に設定する     | Cキー または ` (Accent Grave)キー                                      |
| 描画色と背景色を切り替える                      | X+-                                                             |
| ペイントツールの不透明度を設定する                  | ツールが選択されている時に数値を入力                                              |
| ペイントオブジェクトをハードクロップする               | 選択ツールでハンドルを Ctrl + ドラッグ、またはクロップ<br>ツールでオブジェクトを Alt + クリックしてドラッグ |
| ブラシストロークを水平または垂直に固定する              | ペイントツールで Shift + ドラッグ                                           |
| ペイントツールを使用しながら一時的にスポイト<br>ツールを使用する | Alt +                                                           |
| チャンネルマスクを作成して、オブジェクトを<br>編集モードにする  | オブジェクトを Ctrl + ダブルクリック                                          |

## イメージ編集モード:一文字ショートカット

| ツール                     | +-                        | ツール          | +- |
|-------------------------|---------------------------|--------------|----|
| エアーブラシ                  | А                         | 焼き込み         | Ν  |
| ペイントブラシ                 | В                         | 覆焼き          | 0  |
| デフォルトインクおよび<br>ストロークに戻す | C または<br>` (accent grave) | ペン           | Р  |
| スポンジ                    | D                         | シャープ         | Q  |
| 消しゴム                    | E                         | 赤目除去         | R  |
| ぼかし                     | F                         | スタンプ         | S  |
| ブレンド                    | G                         | ネオン          | Т  |
| マーカー                    | Н                         | 指先           | U  |
| バケツ                     | К                         | リモート移動       | V  |
| 投げ縄                     | L                         | 自動選択         | W  |
| マーキ、楕円マーキ、列選択、<br>コラム選択 | М                         | ペン/塗りインク切り替え | Х  |

## チャンネルパレット操作

| 目的                      | ショートカット                                                                  |
|-------------------------|--------------------------------------------------------------------------|
| 現行選択範囲にチャンネルを追加する       | チャンネルを選択ボタンに Shift + ドラッグ、<br>チャンネルを Alt + Shift + クリック                  |
| アルファチャンネルを現行選択範囲で置き換える  | 選択ボタンをアルファチャンネルにドラッグ                                                     |
| 現行選択範囲をアルファチャンネルに追加する   | Shift キーを押しながら、選択ボタンをアルファチャンネルに<br>ドラッグ                                  |
| 新規チャンネルを作成する            | 新規チャンネル作成ボタンをクリック                                                        |
| チャンネルを削除する(カラーチャンネルを除く) | チャンネルをパレットのゴミ箱アイコンにドラッグ                                                  |
| チャンネルを複製する              | チャンネルを新規チャンネルボタンにドラッグ                                                    |
| チャンネルを選択範囲として読み込む       | パレット内のチャンネルを Alt + クリック<br>または、選択ボタンにドラッグ                                |
| チャンネルを移動する(カラーチャンネルを除く) | リスト内でチャンネルをドラッグ                                                          |
| 選択範囲を新規チャンネルに保存する       | 選択ボタンをクリック                                                               |
| 現行選択範囲とチャンネルの交差点を選択する   | チャンネルを選択ボタンに Shift + Ctrl + ドラッグ<br>または、チャンネルを Shift + Ctrl + Alt + クリック |
| 現行選択範囲からチャンネルを削除する      | チャンネルを選択ボタンに Ctrl + ドラッグ<br>または。チャンネルを Ctrl + Alt + クリック                 |
| チャンネルから現行選択範囲を削除する      | 選択ボタンをチャンネルに Ctrl + ドラッグ                                                 |
| チャンネルを切り替える             | Ctrl キーと数字キー (0 が最初のチャンネルを選択)                                            |

## ベクトルパスを編集する

| <b>D</b> 4                               |                                         |
|------------------------------------------|-----------------------------------------|
| 日旳                                       | ショートカット                                 |
| 選択ベクトルオブジェクトを編集モードにする                    | Ctrl + E                                |
| パスのポイントまたはセグメント上でパス編集ポップアップ<br>メニューを表示する | 選択ツールでパスを右クリック                          |
| セグメントにアンカーポイントを追加する                      | セグメント上を Ctrl + クリック                     |
| アンカーポイントを削除する                            | ポイントを Ctrl + Shift + クリック               |
| アンカーポイントを配置しながらベクトルパスを作成する               | マウスボタンを押したままスペースバーを押しながら<br>アンカーポイントを移動 |
| 両接線の長さを同時に変更する                           | 接線ハンドルを Ctrl + ドラッグ                     |
| アンカーポイントをスムーズから尖点に変更                     | アンカーポイントを Tab + クリック                    |
| アンカーポイントを尖点からスムーズに変更                     | ハンドルを追加した後、接線ハンドルを Tab + クリック           |
| 接線なし、または1本の接線付きのアンカーポイントに<br>接線を追加する     | アンカーポイントを Tab + ドラッグ                    |
| アンカーポイントまたはエンドポイントの<br>接線を削除する           | アンカーポイントまたはエンドポイントを Tab + クリック          |
| 開いたパスを閉じる                                | 選択ツールでエンドポイントを Alt + クリック               |
| 角度を変えずに接線の長さを変更する                        | Ctrl + Alt を押しながら接線をドラッグ                |
| ドラッグするセグメントと隣接する<br>セグメントの形を変更する         | セグメントを Alt + ドラッグ                       |

## ベクトル編集モード:一文字ショートカット\*

| ツール              | +- | ツール                     | <b>+</b> -        |
|------------------|----|-------------------------|-------------------|
| ダイレクト編集選択        | А  | 多角形                     | Р                 |
| 曲線               | В  | 長方形                     | R                 |
| はさみ              | С  | プッシュ                    | S                 |
| 現行インクおよびストロークを適用 | D  | テキスト                    | т                 |
| リシェイプ            | E  | 選択                      | V                 |
| フリーハンド           | F  | ダイレクト編集投げ縄選択            | W                 |
| スポイト             | I  | ペン/塗りインク切り替え            | Х                 |
| ナイフ              | К  | 投げ縄選択                   | Υ                 |
| 直線               | L  | デフォルトインクおよび<br>ストロークに戻す | ` ( accent grave) |
| 楕円               | 0  |                         |                   |

\* 一文字ショートカットを有効にするには、【環境設定センター】ダイアログボックスから「テキスト」、「タイプ設定」の順に選択し、「テキスト入力」 の項目から「一文字ショートカット可能」を選択 I する必要があります。

#### メニューコマンド

#### > サブメニューあり ... ダイアログボックスの表示あり

| ファイル                                                                                                    | 編集                                                                                                    | テキスト                                                                                                    | オブジェクト                                                                                                    |
|----------------------------------------------------------------------------------------------------|----------------------------------------------------------------------------------------------------|----------------------------------------------------------------------------------------------------|----------------------------------------------------------------------------------------------------|
| 新規<br>開じる<br>RCDSee で閲覧*<br>配置<br>Canvas X ブリンタを設定<br>上書き保存<br>名前を付けて保存<br>復帰<br>Web へ保存<br>オートメーション ><br>カスタマイズ<br>シンボルライブラリー<br>環境設定センター<br>印刷範囲 ><br>ページ設定<br>印刷ブレビュー<br>印刷<br>プロパティ<br>終了 | 元に戻す<br>やり直し<br>繰り返し<br>切り取り<br>コピー<br>貼り付け<br>消去<br>コピースペシャル ><br>選択範囲内へ貼り付け、<br>デキストのみ貼り付け<br>デキストのみ貼り付け<br>デキストのみ貼り付け &<br>置択範囲を貼り付け &<br>置択範囲を加り付け &<br>置択範囲を広転<br>複製、<br>複製トジスフォーム<br>複製スペシャル<br>インク置換え<br>シーケンス<br>複製配置<br>オブジェクトの挿入<br>リンク | フォント ><br>サイズ ><br>スタイル ><br>行揃え ><br>行間隔 ><br>文字間隔 ><br>イメージを挿入<br>スペルチェック ><br>ルビを作成<br>回り込み ><br>罫線<br>書式<br>挿入 ><br>フォントサイズを標準化<br>テキストを併合 > | 整列 ><br>アレンジ ><br>移動<br>スケール<br>面積/周囲でスケール<br>グループ<br>グループ解除<br>コンポジットを作成<br>コンポジットを作成<br>コンポジットを際除<br>ロック<br>すべてロック解除<br>選択オブジェクトを隠す<br>隠されているオブジェクトを<br>すべて表示<br>ポイントオブジェクトとして扱う<br>チャートを作成<br>マスキングパス ><br>Sprite Layers ><br>Sprite Effects 効果 ><br>レンズに変換<br>属性<br>デフォルト属性に設定<br>編集 ><br>オブジョン ><br>オブジェクト情報<br>オブジェクト情報<br>オブジェクト プロパティ |

パス レイアウト イメージ 効果 ディスプレイ > ディスプレイオプション ... パス編集 モード > 右に回転 > ライブ曲線編集 左に回転 > 選択 > ドキュメントレイアウト ... 結合 スマート結合 ... ベジエを適合 ... 水平回転 領域 > プロキシ > フィルタ > 自由変形 シート> レイヤー> 鏡像(ミラー) ポイントを減少… ポイントを増加… ビュー> 反転 > 調整 > 回金 クレンション ビストグラム … ダイナミック効果 > エンベロップ ... ドキュメントスケール > スムーズスムーズ解除 スライドショ-イメージ測定 ... ドキュメント設定 … カラー設定 … テキスト結合 計算... 遠近法 > 可視マスクを追加 ルーラー ルー リー ... スマートマウス & ガイド > グリッドとガイド > パスに変換 パスに結合... スキャナからインポート... パスをオフセット... シンプルパスに変換 読み込み... フラクタル ... ブレンド ... ストロークをパスに変換 スマート吸着 > 書き出し > オブジェクトパスエディター ... DSC 情報 (EXIF)... 数式 2-D プロット > 幾何学エクスポート ... 影… 押し出し… イメージワープ > チャンネルを表示 / 隠す ... 幾何学インポート... 統合 ... 効果解除 パスから選択範囲 パスで切り取り 自動トレース ... 選択範囲からパス ...

| GIS*                  |
|-----------------------|
| インポート                 |
| エクスボート                |
| GIS ドキュメント設定          |
| GIS ホジショニング …         |
| 参照ホイントを選択             |
| シェイフタクを付ける >          |
| オフジェクトフロハティ           |
| オフジェクトフロハティ (テーフルヒュー) |
| 場所による選択(空間検索)…        |
|                       |
| フロハティーでラベルを付ける        |
|                       |
| クリッフ                  |
|                       |
| ラインの交差                |
| 父走                    |
| 差                     |
| 对称差分                  |
|                       |
|                       |
| ブロバティーで統計を取る          |

#### ウインドウ

パレット > ツールボックス > ゲッキングバー > ツールバーを表示 / 隠す プロパティーバーを表示 / 隠す ウインドウ レイアウト > スタートアップ ダイアログ ... 横に並べる 縦に並べる 重ねて表示 アイコンの整列

#### ヘルプ

Canvas X ヘルプ はじめに スクリプティングガイド(英語版) Canvas アシスタントを表示 / 隠す ダイナミックへルプを表示 / 隠す Canvas X を購入 ライセンスを入力 Canvas X を登録 \*\*\* オフライン登録\*\*\* CanvasID アカウントを管理 更新をチェック 製品サポートとリソース ビデオチュートリアル カスタマーサポート 関連製品について ドキュメントをチェック... Canvas X について ...

オブジェクトプロパティー (テーブルビュー)… プロパティーで選択… プロパティーで統計を取る…

マクロファイルを変換... シンボルとしてエクスポート ...

自動寸法 >

\* ACDSee 製品がインストールされている場合のみ表示されます。

\*\*\* GIS版の場合のみ表示されます。 \*\*\* 正規製品の登録後は表示されません。

#### コンテキストメニュー

コンテキストメニューを表示するには右クリックします。

ここに記載されているものは最も典型的なコンテキストメニューの一例です。 コンテキストメニューの項目および状態は、実行する操作によって異なります。

## デフォルト

#### 元に戻す やり直し 貼り付け配置 テキストのみ貼り付け 選択 > すべて選 編集 > グリッドを表示/隠す ガイドを表示/隠す ガイドを表示/隠す ズームイン ズームアウト ウインドウに合わせる ホームビュー 吸着 >

## オブジェクトが選択されている場合

元に戻す やり直し 切り取り コピー 貼り付け 選択範囲に貼り付け&置換え 選択範囲内で貼り付け 貼り付け配置 テキストのみ貼り付け 消去 編集 キーオブジェクトに設定 複製 アレンジ > 整列 > グループ グループ解除 ロック ロック解除 選択オブジェクトを隠す デフォルト属性に設定 吸着 > ッペーン イメージをハードクロップ\* イメージをソフトクロップ\* DSC 情報 (EXIF)\*\* 属性 ...

\* イメージが選択されている場合

\*\* DSC 情報を含む JPEG 形式のイメージが選択されている場合

#### イメージ編集

| 次のブラシ<br>前のブラシ<br>最初のブラシ<br>最後のブラシ<br>標準(ポインタ)<br>精密(ポインタ)<br>ブラシサイズ(ポインタ)<br>ファットビットを表示/隠す<br>透明度プレビューを表示/隠す |
|----------------------------------------------------------------------------------------------------|
| ファットヒットを表示 / 隠す<br>透明度プレビューを表示 / 隠す                                                                           |
| 切り取り                                                                                                    |
|                                                                                                    |
| 貼り付け                                                                                                    |
| <b>モード&gt;</b>                                                                                                |

#### パス編集

元に戻す
 ポイント削除
 尖点化
 スムーズ
 面取り
 ポイント追加
 分割
 曲線結合
 ハンドル削除
 ハンドル追加
 直線化
 サインウェーブに変換
 角型ウェーブに変換
 のこぎり歯ウェーブに変換
 相称的ドラッグ可能 / 不可

アンカーポイントが選択されている場合

| 選択ポイントを削除   |  |
|-------------|--|
| 選択ポイントを尖点化  |  |
| 選択ポイントをスムーズ |  |
| 選択ポイントを面取り  |  |